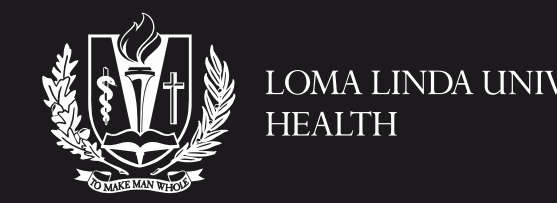

#### PHOTOGRAPHY AND VIDEO DISCLAIMER

Please be aware that a videographer and photographer have been commissioned by Loma Linda University Health to take photographs and record video at this event for use in Loma Linda University Health publicity material. The photographs may be used by Loma Linda University Health in various promotional media including newsletters, leaflets, commercials, brochures and posters, social media, as well as Loma Linda University Health's website. Photographs and video may also be circulated to the media. Photographs and video coverage taken at this event may also be kept on file for future use. Loma Linda University Health will only use such video coverage and photographs to promote future Loma Linda University Health events or programs. If you feel anyone is taking inappropriate coverage or photographs, please report this to an organizer from Loma Linda University Health Marketing.

Click on the "Interpretation" button to select your language

Haga clic en el botón "Interpretation" para seleccionar su idioma

Cliquez sur le bouton «Interpretation» pour sélectionner votre langue

Нажмите кнопку «перевод», чтобы выбрать свой язык.

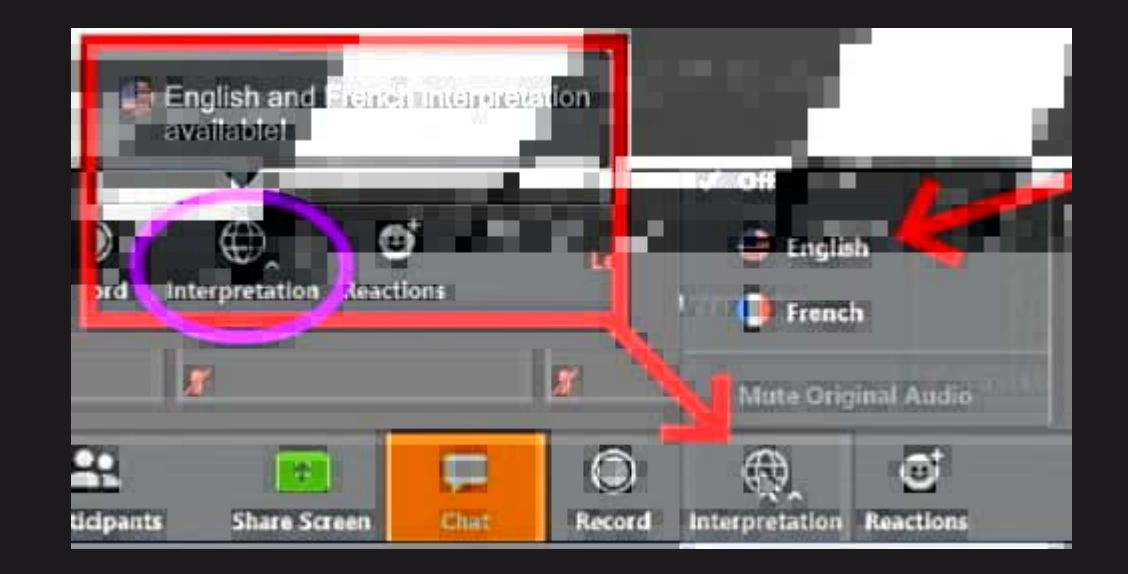

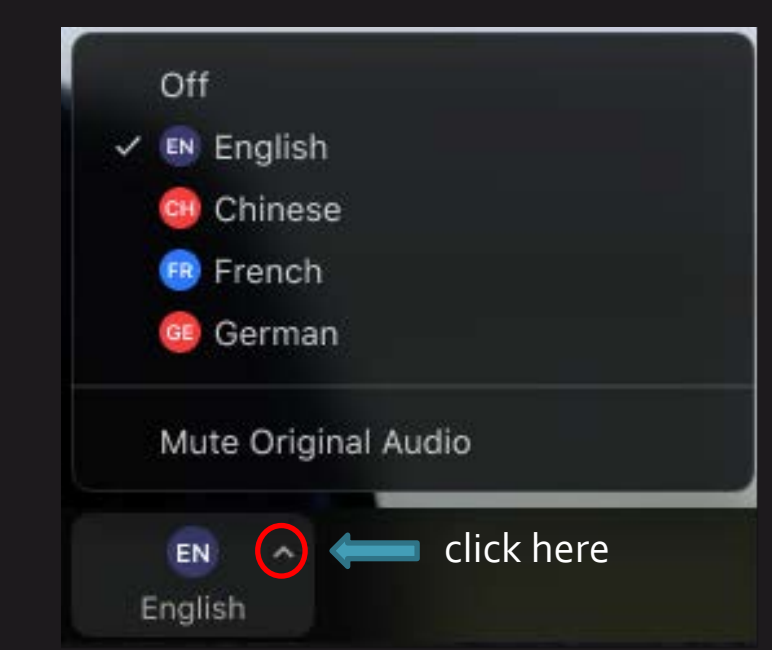

Please change your name in Zoom

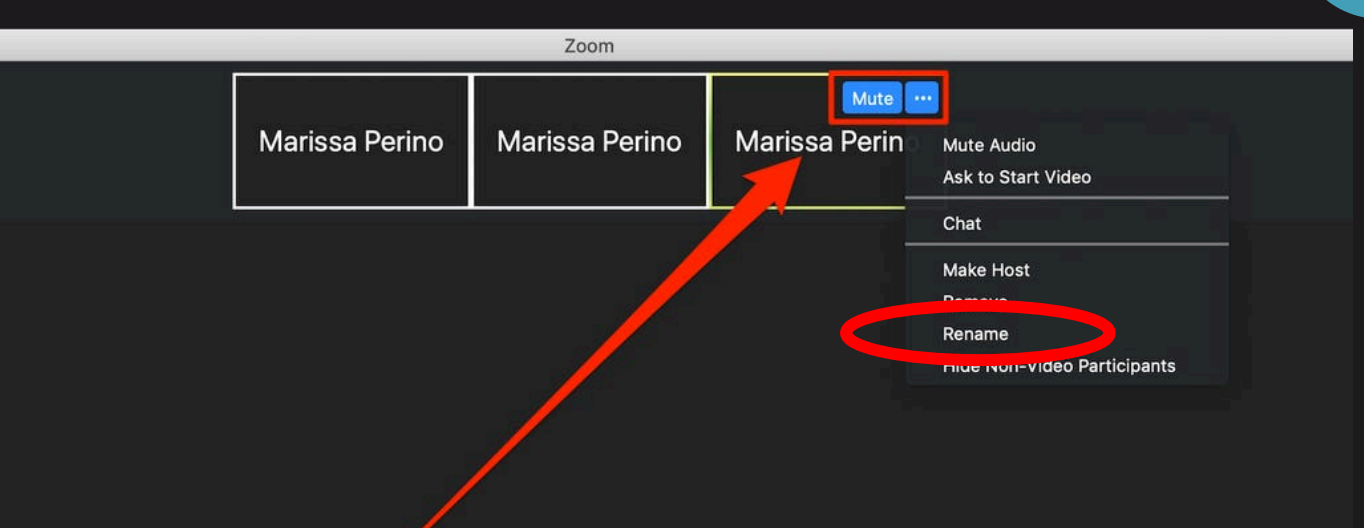

Cambie su nombre en Zoom

Veuillez changer votre nom dans Zoom

Пожалуйста, измените свое имя в Zoom

#### Marissa Perino

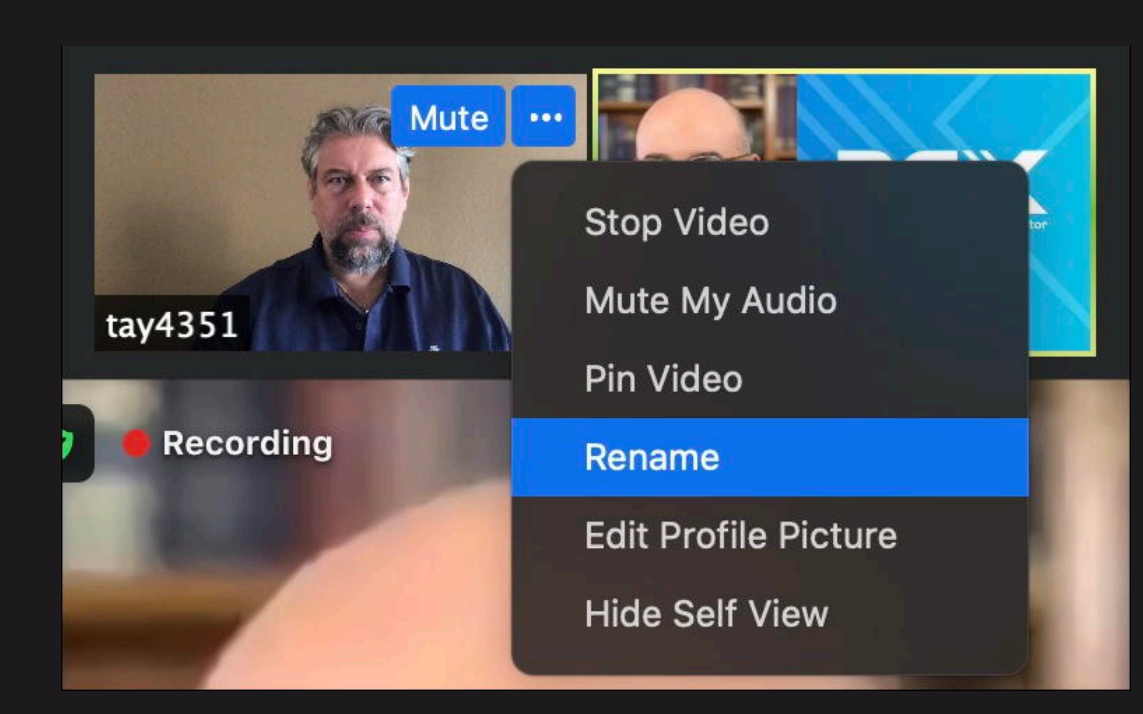

- 1. Find your photo in Zoom
- 2. Click on the 3 dots to upper right of the photo (...)
- 3. Click on Rename
- 4. Name / Institution / Country
- 5. Abbreviate!
- 1. Encuentre su foto en Zoom
- 2. Haga clic en los tres puntos a la encima derecha de la foto (...)
- 3. Haga clic en Cambiar nombre
- 4. Nombre / Institución / <u>País</u>
- 5. jAbreviar!
- 1. Trouvez votre photo en Zoom
- 2. Cliquez sur les trois points en haut à droite de la photo
- $(\dots)$
- 3. Cliquez sur Renommer
- 4. Nom / Institution / Pays
- 5. Abrégez!
- 1.Найдите свою фотографию в Zoom
- 2. Нажмите на 3 точки в правом верхнем углу
- фотографии (...)
- 3. Нажмите «Переименовать»
- 4. Имя / Организация / Страна
- 5. Сократите!

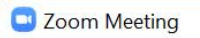

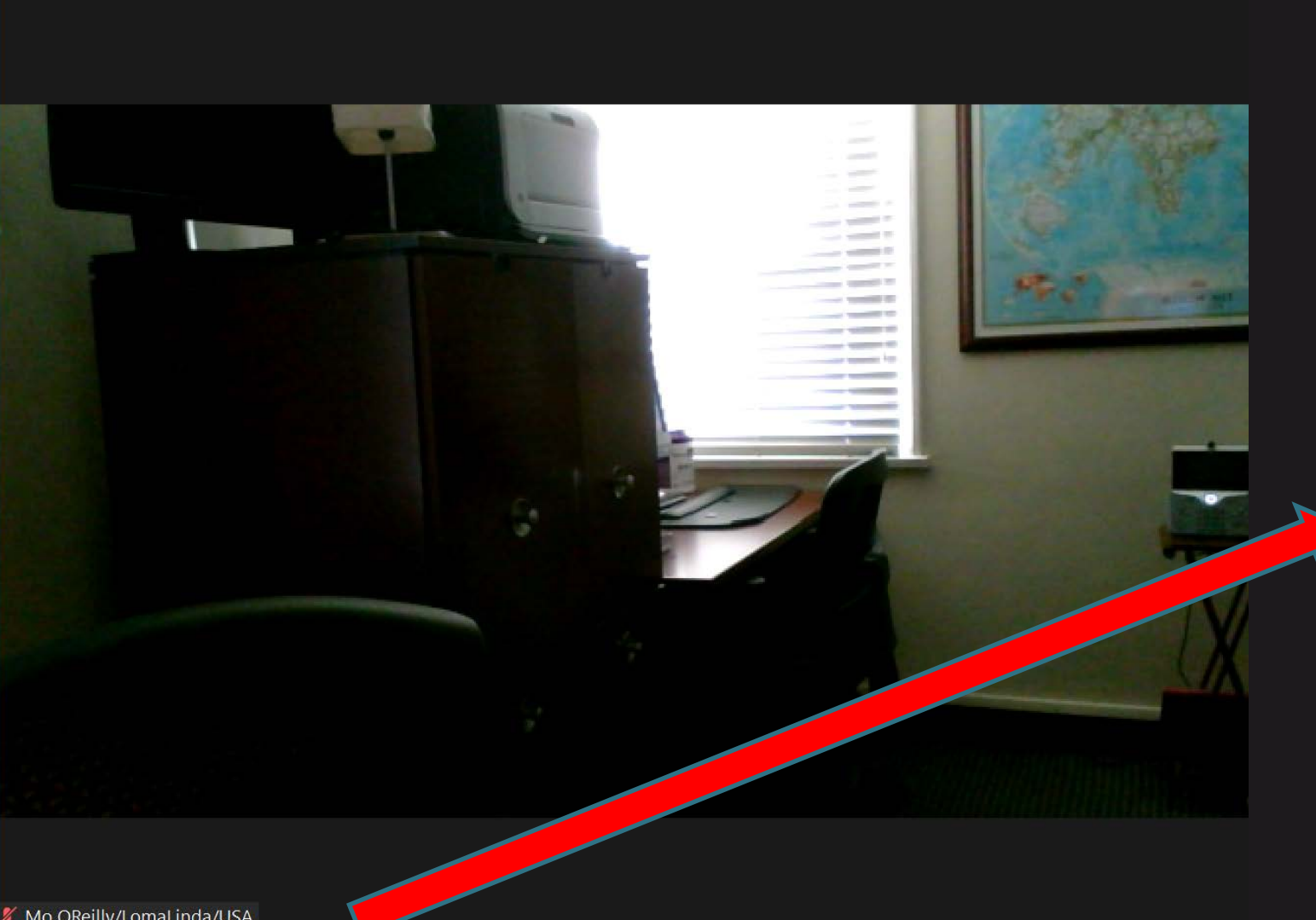

💋 Mo OReilly/LomaLinda/USA

Keep Camera On (exception – wifi or data problem)

Mantenga la cámara encendida (excepción: problema con wifi o datos)

Garder la caméra allumée (exception problème avec le wifi ou les données)

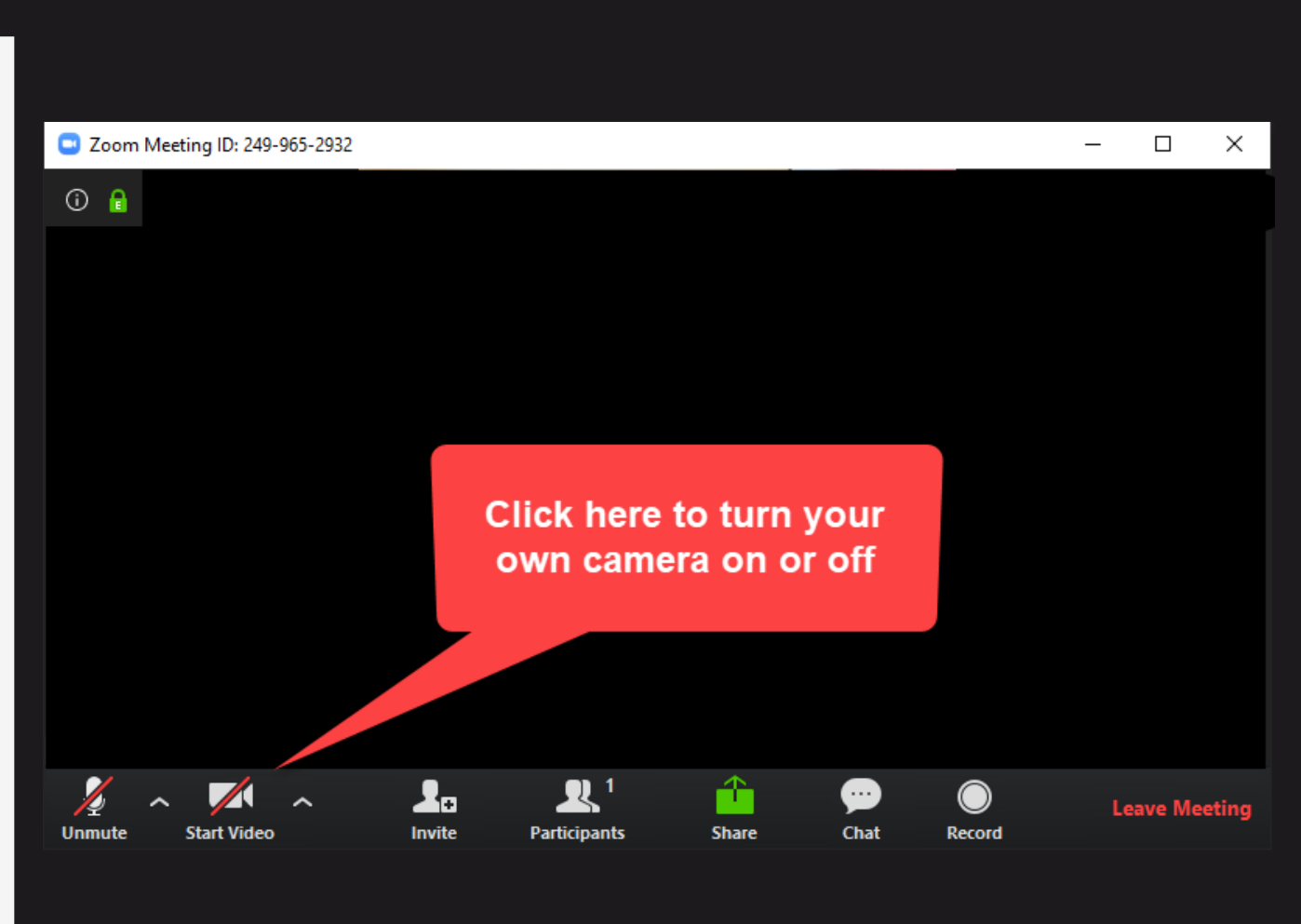

включите камеру (исключение – если проблема с интернетом )

Questions or Comments? Use "Chat" button and <u>always</u> send your question to "Everyone (in meeting)."

¿Preguntas o comentarios? Utilice el botón "Chatear" y siempre envíe su pregunta a "Todos (en la reunión)".

Questions ou commentaires ? Utilisez le bouton "Chat" et envoyez toujours votre question à "Tout le monde (en réunion)".

Вопросы или комментарии? Используйте кнопку "Чат" и всегда отправляйте свой вопрос в "Все (на встрече)".

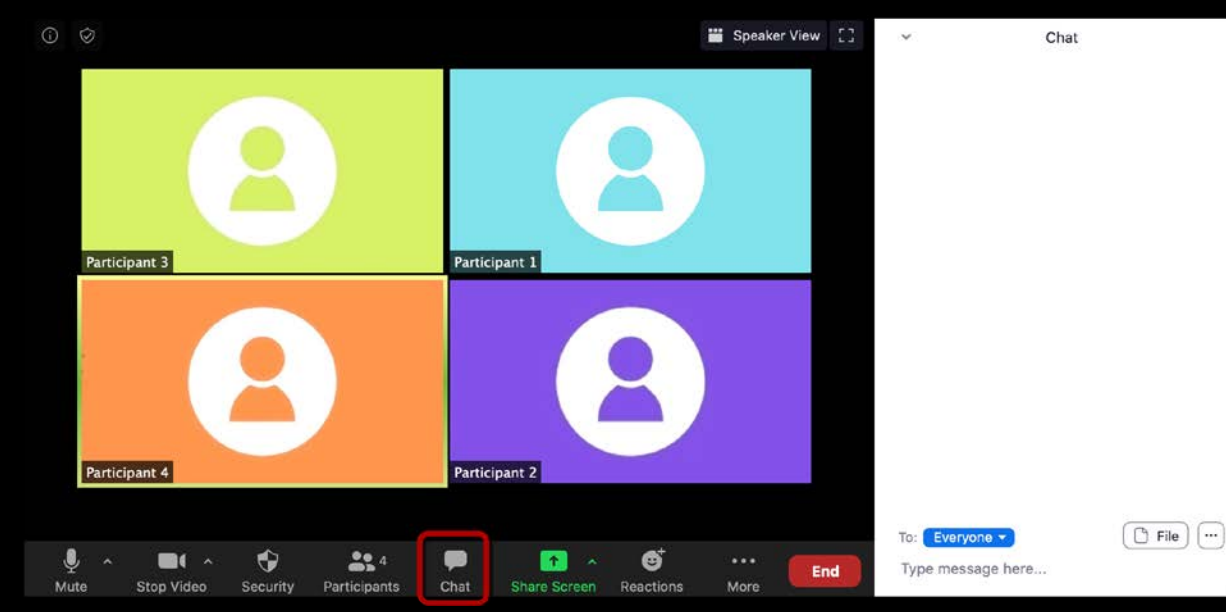

Governance Website

Sitio web de gobernanza

Site Web de gouvernance

Веб-сайт программы

# ghi.llu.edu/governance

Meeting Frequency Frecuencia de la reunión Fréquence des reunions *Yacmoma* встреч

Every 2 months Always on a Sunday 8:00-9:30 am PDT (Pacific Daylight Time/Loma Linda time)

Cada 2 meses Siempre en domingo 8:00-9:30 am PDT (Hora del Pacífico/Hora de Loma Linda)

Tous les 2 mois Toujours un dimanche 8 h 00-9 h 30 PDT (heure avancée du Pacifique/heure de Loma Linda)

Каждые 2 месяца Всегда в воскресенье 8:00-9:30 утра PDT (Тихоокеанское летнее время/Лома Линда время)

### Attendance Asistencia Présence Посещаемость

- Attend 11 out of 13 classes Certificate in Governance Development from Loma Linda University
- Attendance taken during class
- Complete post-test after each class (link given during class)
- Asista a 11 de las 13 clases: certificado en desarrollo de la gobernanza de la Universidad de Loma Linda
- Asistencia tomada durante la clase
- Prueba posterior completa después de cada clase (enlace proporcionado durante la clase)
- Assister à 11 cours sur 13 Certificat en développement de la gouvernance de l'Université de Loma Linda
- Présence prise pendant les cours
- Terminer le post-test après chaque cours (lien donné pendant le cours)
- Посещение 11 из 13 занятий Сертификат по развитию управления от Университета Лома Линда
- Посещаемость во время занятия
- Завершить пост-тест после каждого урока (ссылка дается во время урока)

Expectations Expectativas Attentes Ожидания

- Complete assignments
- Participate in class ("Chat")
- Camera on, as possible
- Tareas completas
- Participar en clase ("Chat")
- Cámara encendida
- Terminer les devoirs
- Participer à la classe («Chat»)
- Caméra allumée

Выполнение дом. задания

- Участвие в классе («Чат»)
- Камера включена, насколько это возможно

## Registration Регистрация

• If you have not yet registered, please do so now. Future communication will go out only to those who have registered.

Russian: Если вы еще не зарегистрировались, сделайте это сейчас. В дальнейшем общение будет доступно только тем, кто зарегистрировался.

- You only need to register <u>once</u> (this is not applicable if you already registered)
- Russia: Вам нужно зарегистрироваться только один раз (нет необходимости, если вы уже зарегистрировались)
- Register at: ghi.llu.edu/governance
- Russian: Регистрация: ghi.llu.edu/governance

Роят-test Ехатеп Ехатеп Пост-тест

- Look in the "Chat" for the link
- Busque en el "Chat" el enlace
- Recherchez le lien dans le "Chat»
- Поищите ссылку в «Чате»

#### Contact Для связи

ghi.llu.edu/governanceGHIconference@llu.edu